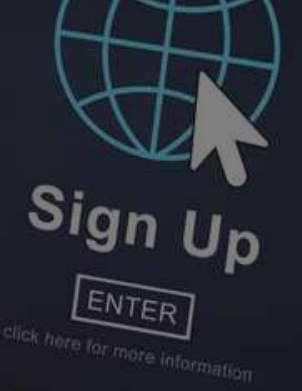

# 登録が書面提出の方(初めてログインする場合)

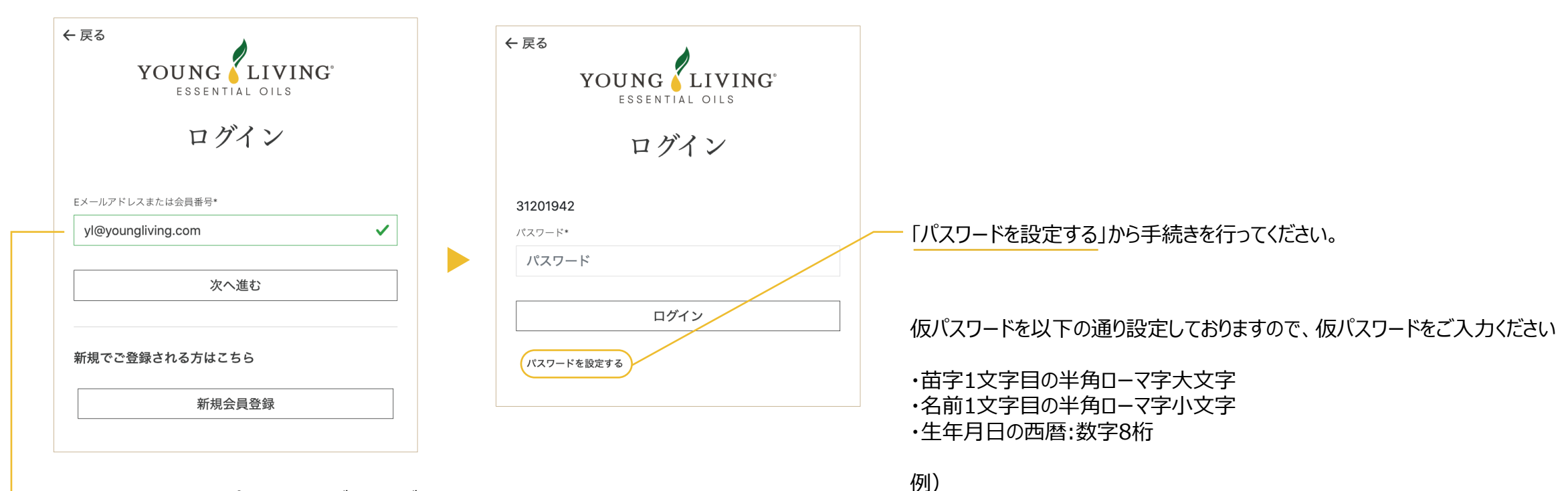

→ Eメールアドレスまたは会員番号をご入力ください。

山田花子(Yamada Hanako様) 1985年8月12日生まれの場合 「Yh19850812」を入力

## 新バーチャルオフィスへの移行手続きを行います

新バーチャルオフィスへの移行手続きを行います

ようこそ、新しいバーチャルオフィスへ

新しいバーチャルオフィスは、注文の管理やチームの構成から、ヤング・リヴィング製品の詳細情報や最新ニュース、リソースなどの入手までヤング・リヴィングに関するあらゆることが この場ですべてできる場です。簡単、効率的、パワフル、効果的の4拍子揃ったこのインター フェイスなら、ビジネスや発注、学習の仕方がまったく変わります。

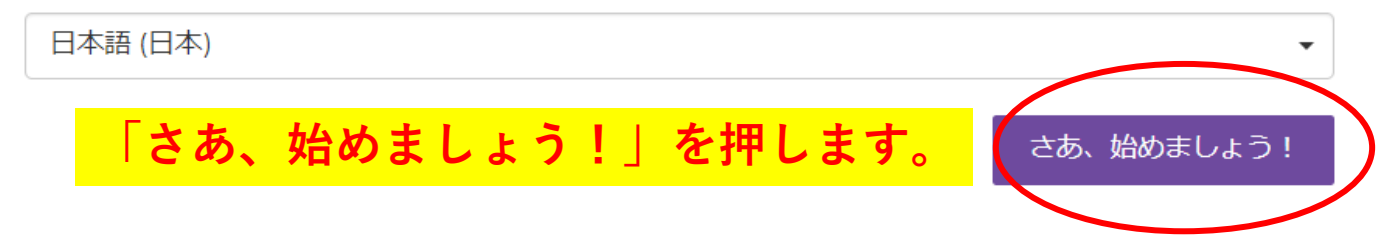

書面にて新規登録をし、初めてログインする方

会員情報

新バーチャルオフィスへの移行手続きを行います» 会員情報

▲ 手続きが必要で

こちらのページの情報は、移行手続きを終えた後でも修正できますので、"次へ"をクリックして先へお進みいただけます。

会員情報
アドレス & 決済関連情報
お好みの設定
利用規約

## ご自身の情報。

下記の情報は当社の記録にある最新の情報です。 誤りがある場合は、当社記録を訂正 いたしますので[更新]をクリックしてください。

## ソーシャルメディア

活発な活動を繰り広げる当社のオンラインコミュニティにご参加ください。Facebook やTwitter、LinkedInなどを通じて、他のヤング・リヴィング会員の方々と知り合いに なったり、エッセンシャルオイルについてもっと学んでみませんか。無料プレゼントや 学習の機会などのお知らせもいち早くキャッチできます。

主要住所 ソーシャルメディアのアカウントを追加する場合は、下のアイコンをクリックします。 連絡先 d ! ਰ ! Facebook Twitter 〒1630232 「個人情報を更新する」を押します ● アカウントを追加する ● アカウントを追加する 東京都 新宿区 LinkedIn 03-5326-5751 西新宿2-6-1 新宿住友ビル32階 ○ アカウントを追加する 個人情報を更新する

▲ 手続きが必要で

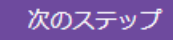

▲ 手続きが必要で

#### 今後のログイン用のパスワードを設定します。アルファベットの大文字、 小文字、数字混合で8文字以上で設定してください。 連絡先 Young Living パスワードは、小文字と大文: 、数字の組み合わせで、8文字以上の長さが必 要です。重要:このパスワードは新しいバーチャルオフィス専用となります。 旧型バーチャルオフィスのパーワードは変更されませんが、新しいバーチャ ルオフィスでは機能しません パスワード・ パスワードを確認する・ 新バーチャルオフィスへの移行手続きを行います。 (これは必須項目です)) (これは必須項目です) クして先へお進みいただけま こちらのページの情報は、移行 電子メール □ メールで最新情報を受け取る 会員情報 電話番号 (メイン)・ 電話番号 (サブ) 0353265751 ご自身の情報。 1 保存する nuのイレッインコミュニティにご参加ください。 Facebook 下記の情報は当社の記録にある最新の情報です

いたしますので[更新]をクリックしてください。

主要住可

▲ 手続きが必要で

やTwitter、LinkedInなどを通じて、他のヤング・リヴィング会員の方々と知り合いに なったり、エッセンシャルオイルについてもっと学んでみませんか。無料プレゼントや 学習の機会などのお知らせもいち早くキャッチできます。

ソーシャルメディアのアカウントを追加する場合は、下のアイコンをクリックします。

## 入力が終わったら、「保存する」を押します。

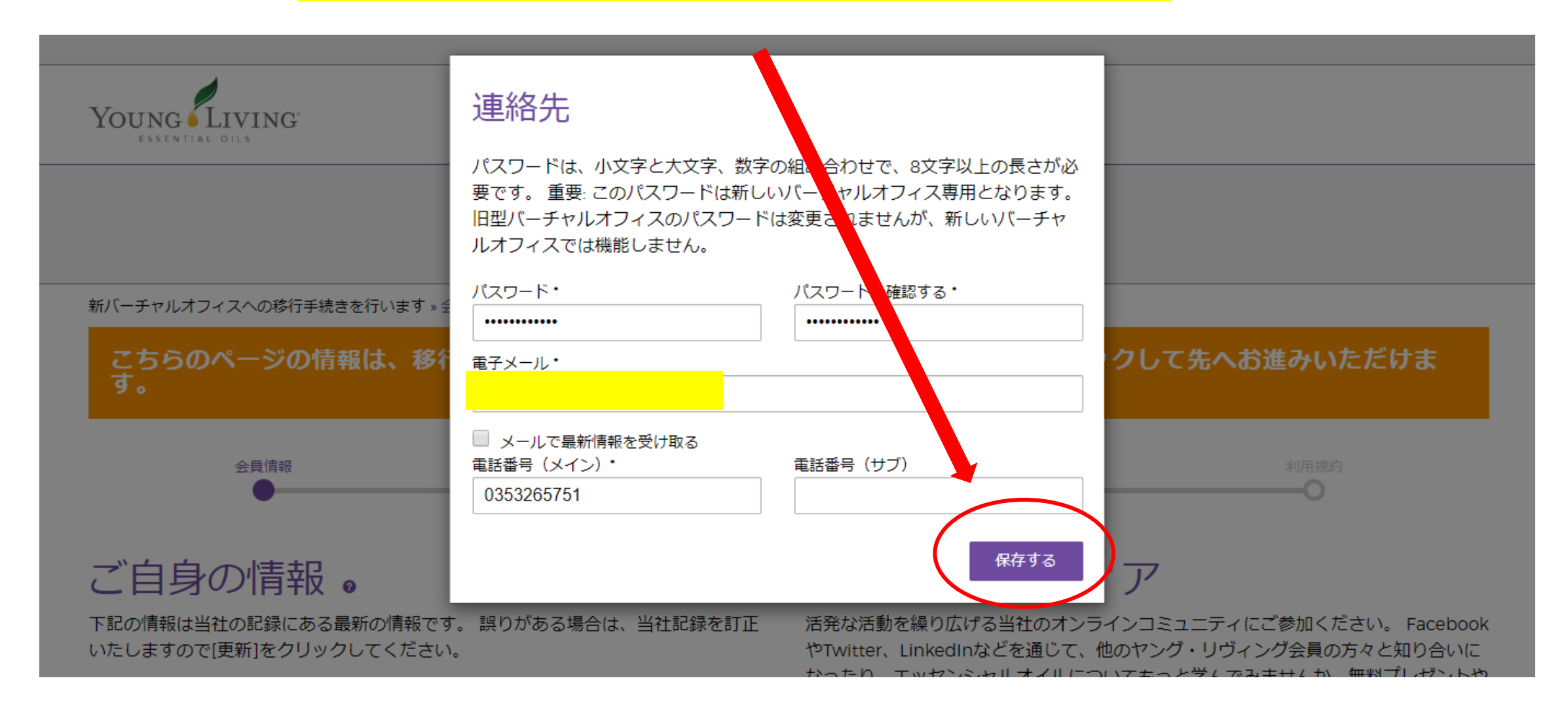

書面にて新規登録をし、初めてログインする方

#### 新バーチャルオフィスへの移行手続きを行います» 会員情報

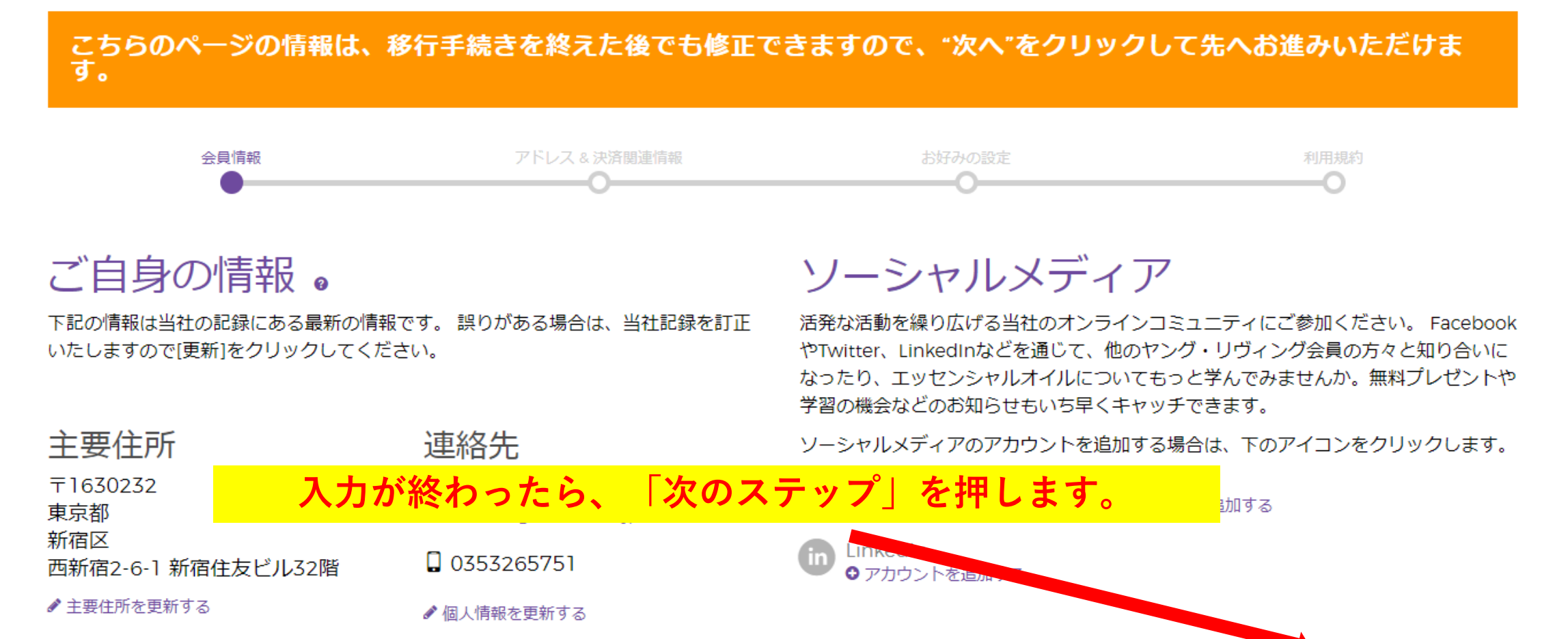

次のステッ?

書面にて新規登録をし、初めてログインする方

新バーチャルオフィスへの移行手続きを行います。住所&お支払い

#### こちらのページの情報は、移行手続きを終えた後でも修正できますので、"次へ"をクリックして先へお進みいただけま す。

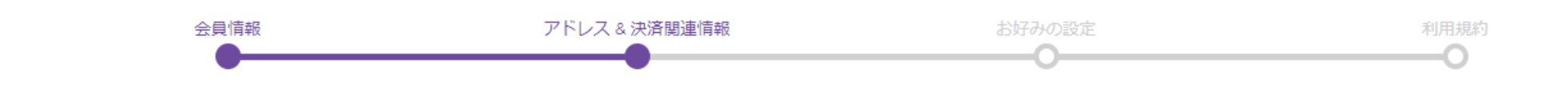

## アドレスブック

複数のお届け先に配達する場合は、 追加の住所を登録しておくと発注時の時間節約と なります。

発注時の時間節約と、ワンクリックによる支払方法変更が可能になります。ご希望の 支払方法をここに保存するだけです。

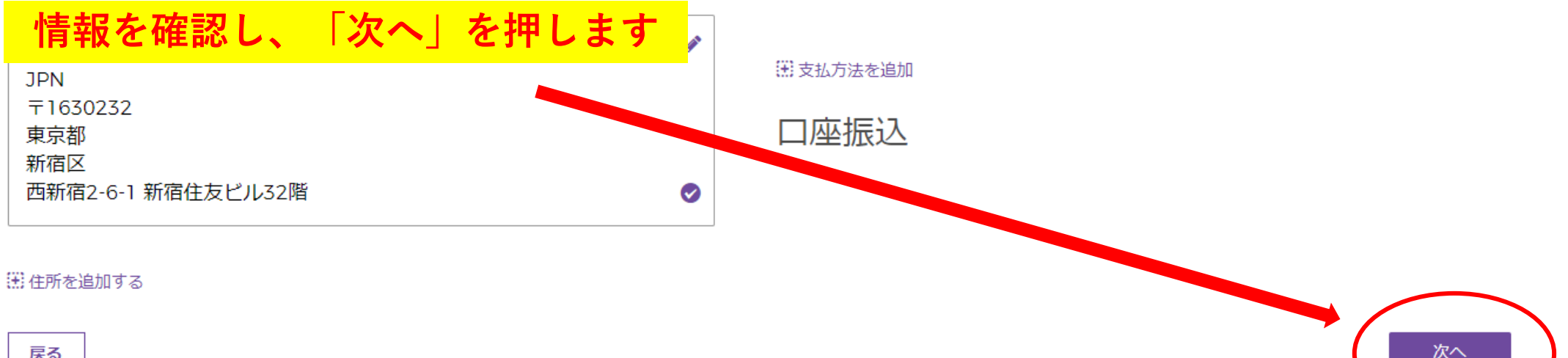

決済関連情報

書面にて新規登録をし、初めてログインする方

#### 新バーチャルオフィスへの移行手続きを行います » 設定

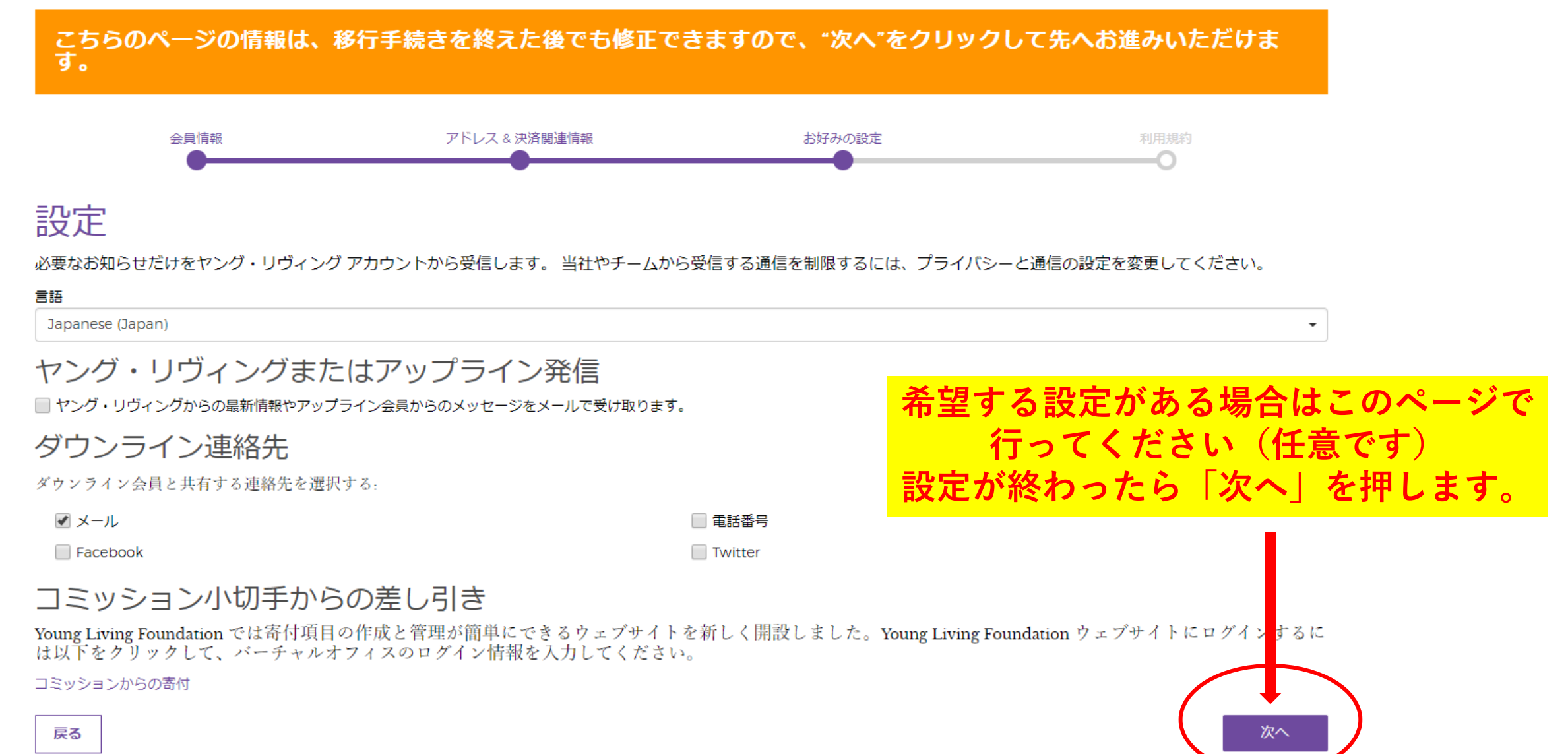

## 同意して続ける

#### 新バーチャルオフィスへの移行手続きを行います。同意して続ける

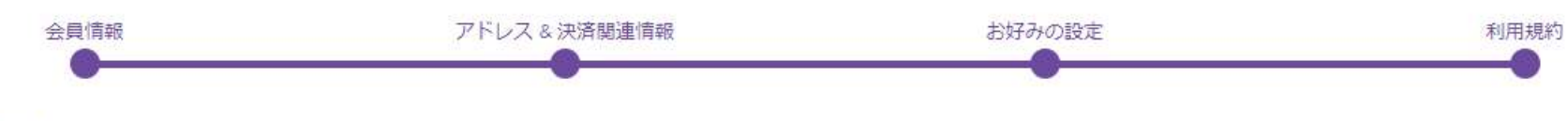

### 利用規約

\*ボーナスプランの一部変更に伴う確認事項です。私は「会員同意書」「ヤング・リヴィング方針と手続き」、「個人情報保護方針」、「ボーナスプラン」を含む合意書に記載さ れている条件を理解し、それに対して守秘義務があることに同意致します。また、私は20歳以上で、法的に本同意書に同意できる年齢であることを証明致します。私は、ヤング・ リヴィング社に書面を以て通達することで、理由の有無に関わらず、いつでもヤング・リヴィングとの会員同意書を解約する権利があると理解致します。ヤング・リヴィングの会 員としての資格を取得し、ホールセール価格でヤング・リヴィングの製品を購入できるようになるためには、会員登録に必要なキットのいずれかを購入しなければならない事を理 解致します。\*

#### • ボーナスプラン

- 会員同意書 (概要書面)
- 方針と手続き

■ 私は 上記リンク先の会員登録申請に係わる同意事項、および紹介者から手渡された概要書面の内容を理解し、同意します。\* (これは必須項目です)

利用規約を読み、同意欄にチェックをします。チェックをしたら、 「同意して次へ進む」を押してください。

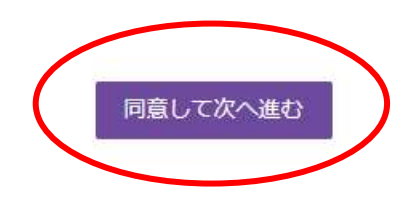

このメッセージが出たら

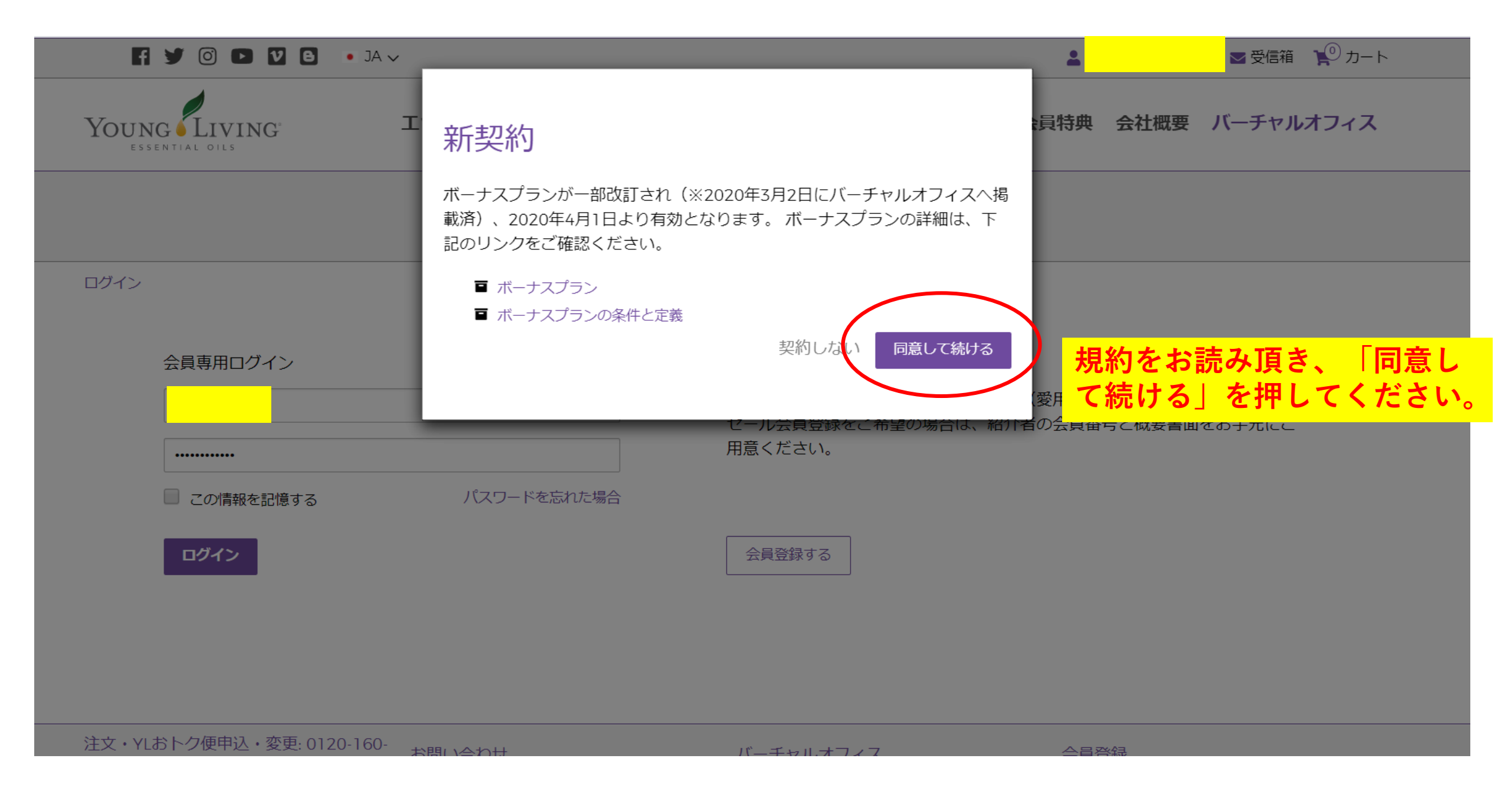

## この画面に移れば、設定完了です。

ヤング・リヴィング。ダッシュボード。ようこそ

| ERポイント<br>未加入 加入 » 🗿                              | 概要 ランク達成資格             | シルバーバウンド                                   |                      |                                 |  |
|---------------------------------------------------|------------------------|--------------------------------------------|----------------------|---------------------------------|--|
| ダッシュボード<br>概要<br>ラング達成資格<br>シルバー バウンド             | APAC C                 | OUNCELIVING<br>ONVENTION 2020<br>OBE_JAPAN |                      | バケーションチャレンジ2020<br>Young Living |  |
| <ul> <li>ニュース・キャンハーン</li> <li>YIおトク便注文</li> </ul> | 買い物                    |                                            | エッセンシャ               | エッセンシャル・リワード・ポイント残高             |  |
|                                                   | YLおトク便注文               | 一般注文                                       | エッセンシャル・リ・<br>ポイント @ | フード・ 使用可能クレジット @                |  |
| グル <mark>ープ情報</mark>                              | 0.00 PV<br>詳細 <b>9</b> | 〕 理 ()<br>買い物 ●                            | 0.00                 | ¥0 JPY                          |  |
| インターナショナル                                         |                        |                                            | 詳細 » <b>ᢒ</b>        |                                 |  |
| 資料(ダウンロード)                                        | ボリューム/ランク              |                                            |                      |                                 |  |
| アカウント                                             | OCV 0                  | PV 👩                                       | PCV 0                | 資格のあるランク                        |  |
|                                                   | 100                    | 100                                        | 100                  | ホールセール<br>会員                    |  |